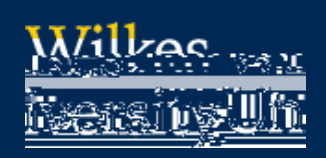

# FAQ- HOW DO I MAP MY NETWORK DRIVES? (MAC

### Purpose

x This guide outlines the steps to map network drives using MacOS

## Requirements

- x A computer running MacOS
- x Active Wilkes Account

### Notes

- x When on campus, you must be connected the wired network or the Wilkes.edu wireless
- x When off campus, you must be connected to the Wilkes VPN client first
- x Drive paths:

Staff Shares (S:):

Home (H:):// wilkesu.wilkes.edu/staffhome/home/user.name

Web (W:):// wilkesu.wilkes.edu/staffweb/web/user.name

To view site in browser: http://staffweb.wilkes.edu/user.name

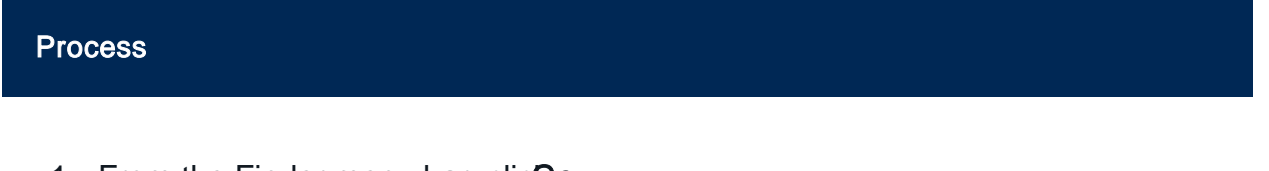

1. From the Finder menu bar, clicGo

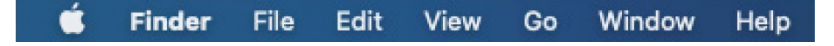

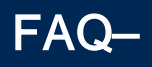

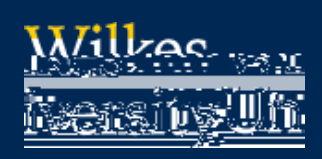

# FAQ- HOW DO I MAP MY NETWORK DRIVES? (MAC

5. Click Connectat the connection verification prompt

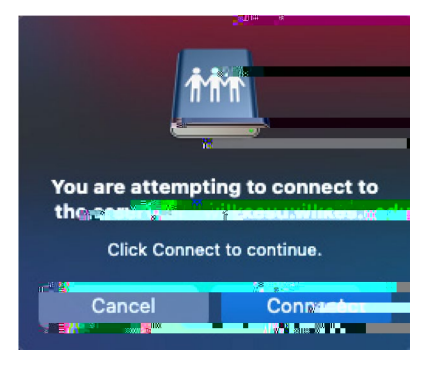

6. On the next screen, you will be asked to enter your name and password for the server. If your username is already entered in the Name section, clear it out first. Once cleared, in the "Name" section, enter the username as WILKESUser.name and your Wilkes password. Once done, click "Connect"

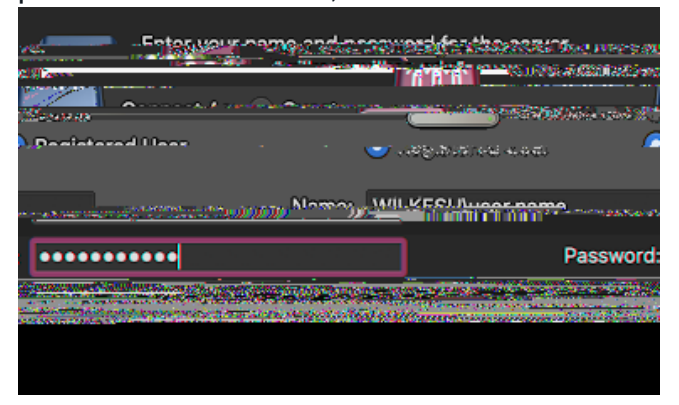

7. If the connection is successful, a Finder window will open displaying the drive contents. You may also access the drive folder from the newly created icon on your desktop